# Module 9 Lab Host System Hardening

**Background:** This Lab reinforces the concepts of host system hardening. Students will discover vulnerabilities of systems and then apply techniques to harden and secure them.

#### **Requirements/assumptions:**

- Windows NT 4.0/2000
- Freeware version of Languard network scanner 2.0 (<u>www.languard.com</u>)
- Students must be logged in as Administrator
- Internet access
- Students must be split into pairs (partners) for portions of this lab

### **Exercise 1 – Enumerate system vulnerabilities**

- 1. Open Languard Network Scanner
- 2. In the Target area, enter the IP address of your partner's computer—you can discover this by clicking Start/Run; then type cmd, then type ipconfig at the command prompt
- 3. In Languard, click the play button (()) to start the scan
- 4. When the scan has finished, inspect the output in the left column. Notice that the following items, among others, have been scanned and are reported: users, services, processes, and alerts.

| ) 😰 🗅 进 🗔 🛆 o 🖚 🖬 😡 🖓 Target: 🏂 192                                                                                                    | 2.168.30.39 ?                                                                                                    |
|----------------------------------------------------------------------------------------------------|----------------------------------------------------------------------------------------------------|
| 192 168 30.39 (WM2(38) (Windows 2000 Service Pack 2)     101 NETBIOS names (6)     2 Ucomame: ADMINISTRATOR     9 Uomain: ADMINISTRATOR     9 Uomain: WORKGROUP     3 Tamo to kee (TT1): 128 (128) - Same network segment     4 Uomain: WORKGROUP     3 Computer usage: NT2R Workstation     5 Shares (1)     4 Computer usage: NT2R Workstation     5 Uomain: WORKGROUP     4 Computer usage: NT2R Workstation     5 Shares (2)     4 Computer usage: NT2R Workstation     5 Users (5)     5 Users (6)     6 Presence (7)     6 Presence (8)     7 Network devices (3)     8 Worker (5)     9 Presence (6)     9 Presence (7)     9 Presence (7)     9 Presence Admin (8)     9 Presence Admin (7)     9 Presence Admin (8)     9 Presence Admin (7)     9 Presence Admin (8)     9 Presence Admin (8)     9 Presence Admin (8)     9 Presence Admin (8)     9 Presence Admin (8)     9 Presence Admin (8)     9 Presence Admin (8)     9 Presence Admin (8)     9 Presence Admin (8) | Protocol negotiated.(3/6)<br>Operating system : Windows 2000<br>Domain : WORKGROUP<br>LAN manager : Windows 2000 LAN Manager<br>NULL session established.(4/6)<br>Connected to IPC\$.(5/6)<br>> Error (1 . 8) Not enough storage is<br>available to process this command<br>No share list.<br>Read server info<br>List trusted domains<br>> Error (-1073610734)<br>List ohares<br>List groups<br>List groups<br>List services<br>List network transports<br>List services<br>Read password policy<br>Read password policy<br>Querying registry<br>Basic info<br>Run keys<br>Service Pack<br>Hot Fixes<br>Checking Registry Alerts<br>Port probing ( waiting 1 sec) [1/2]<br>Port probing<br>Checking DNS Alerts<br>Checking DNS Alerts<br>Checking NPC Alerts<br>Checking RPC Alerts<br>Checking RPC Alerts<br>Checking NPC Alerts<br>Checking NPC Alerts<br>Checking NPC Alerts<br>Checking NPC Alerts<br>Checking NPC Alerts<br>Checking NPC Alerts<br>Checking NPC Alerts<br>Checking NPC Alerts<br>Checking NPC Alerts<br>Checking Information<br>Ready |

- 5. Click the + sign next to Shares. You may see the default share listed there (C\$). If this is the case, double-click it to open that share. When Languard finds the default share on a system, it can potentially be explored depending on that system's registry settings.
- 6. Briefly review the other scan result items. This gives you an idea of the current state of (or lack thereof) hardening on your host.
- 7. Select File\Save results (HTML) and then click Save --this is so you can compare the pre-hardening results with the scan you'll perform after you've hardened the system.

### **Exercise 2 – Restrict Anonymous connections**

In the previous exercise, Languard network scanner took advantage of a vulnerable default registry setting in Windows NT 4.0/2000 that allows anonymous (null) connections to be established. As you saw in that exercise, anyone can gain access to another (remote) host's C: drive and do anything they want with it—default permissions for C: are Everyone/Full Control. In the following exercise, you'll make edits to the Windows registry that will harden/secure the system from this vulnerability.

- A. If you are using a Windows 2000 machine (NT 4.0 skip to B), follow the below steps:
  - 1. Click Start/Settings/Control Panel/Administrative Tools/Local Security Policy. Under Local Policies, Security Options, double click *Additional restrictions for anonymous connections*.
  - 2. Change the Local policy setting to *Do not allow enumeration of SAM accounts and shares*. Click OK.

| Local Security Policy Setting                                                                                                    | × |
|----------------------------------------------------------------------------------------------------|---|
| Additional restrictions for anonymous connections                                                                                                    |   |
| Effective policy setting:                                                                                                    |   |
| None. Rely on default permissions                                                                                                    | _ |
| Local policy setting:                                                                                                    |   |
| Do not allow enumeration of SAM accounts and shares                                                                                                    | - |
| None. Rely on default permissions                                                                                                    |   |
| Do not allow enumeration of SAM accounts and shares<br>No access without explicit anonymous permissions<br>in domain-level policy settings are defined, they override local policy settings. |   |
| OK Cancel                                                                                                    |   |

- 3. Close the Local Security Policy MMC by clicking the X in the upper right hand corner of the window. Closing this window evokes the change and is analogous to a system restart as normally required on NT 4.0 systems.
- 4. Reopen the Local Security Policy MMC and confirm that the effective policy setting is *Do not allow enumeration of SAM accounts and shares.*

- B. If you are using an Windows NT 4.0 system, follow the below steps:
  - 1. Click Start\Run and type *Regedt32;* this brings up the NT Registry Editor
  - 2. Click on the HKEY\_LOCAL\_MACHINE (HKLM) window
  - 3. Browse to the System\CurrentControlSet\Control\Lsa
  - 4. Double Click on the *Restrict Anonymous* Registry Dword and change the Data value: to 1

# Exercise 3 – Limit Remote Registry Access

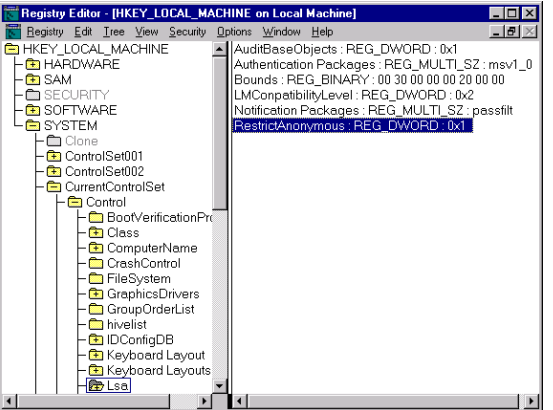

To prevent unauthorized users from remotely editing the registry, take the following steps for either Windows NT/2000:

- 1. Click Start\Run and type Regedt32; this brings up the NT Registry Editor
- 2. Browse to HKLM\SYSTEM\CurrentControlSet\Control\SecurePipeServers\winreg
- 3. Highlight the winreg key then click the Security Menu and select permissions
- 4. Set (ensure) this key so that only Administrators and System have remote access to the registry.
- 5. Depending on which Service Packs are loaded on the system, this may already be hardened.

| 📅 Registry Editor                                                                                                    |   | Permissions for winreg                                                | ? ×                    |
|----------------------------------------------------------------------------------------------------|---|-----------------------------------------------------------------------|------------------------|
| Registry Edit Tree View Security Options Window Help                                                                                                    |   |                                                                       |                        |
| SOFTWARE SYSTEM SOFTWARE SySTEM ControlSet01 ControlSet02 ControlSet02 ControlSet02 ControlSet03 Software Software |   | Security<br>Name<br>Administrators (WIN2K32\Administrators)<br>SYSTEM | Agd<br>Bemove          |
| - ComputerName                                                                                                    |   | Permissions:                                                          | Allow Denv             |
|                                                                                                    |   |                                                                       |                        |
| - CriticalDeviceDatabase                                                                                                    |   | Read                                                                  |                        |
| - ① DeviceClasses       - ① FileSystem       - ③ GraphicsDrivers       - ① GraphicsDrivers       - ① HAL       - ① HAL       - ① INConfgDB       - ③ Kohorad Layout       ○ ② Kohorad Layout                                                                                                    |   | Full Control                                                          |                        |
|                                                                                                    |   | Advanced                                                              |                        |
| Medialnet aces<br>Medialnet aces<br>Medialnet aces<br>                                                                                                    |   | Allow in <u>h</u> eritable permissions from parent to pr              | opagate to this object |
| - ⊕ Network<br>- ⊕ Network<br>- ⊕ NetworkProvider                                                                                                    |   | OK Can                                                                | cel <u>A</u> pply      |
|                                                                                                    | • |                                                                       |                        |

#### **Exercise 4 – Harden Default Accounts**

The Administrator account is built in (by default) on every copy of Windows NT/2000. This presents a well-known objective for attackers as they have half of the information needed for access—they only have to guess the correct password.

- To make it more difficult for potential intruders:
  - Rename the default Administrator account
  - Establish a decoy Administrator account with no privileges
  - Disable the decoy Administrator account
- A. If you are using a Windows 2000 machine (NT 4.0 skip to B), follow the below steps:
  - 1. Click Start/Settings/Control Panel/Administrative Tools/Local Security Policy. Under Local Policies, Security Options, double click *Rename administrator account*
  - 2. Change the Local policy setting to a name that is obscure and not easily guessed— account names are not case sensitive!

| Local Sec | urity Policy Setting                                                                  | ? ×         |
|-----------|---------------------------------------------------------------------------------------|-------------|
| F         | Rename administrator account                                                          |             |
| Effective | policy setting:                                                                       |             |
| Not defi  | ned                                                                                   |             |
| Local po  | licy setting:                                                                         |             |
| tootoug   | h4u                                                                                   |             |
| lf domair | n-level policy settings are defined, they override local policy settings are defined. | ngs.<br>cel |

- 3. From the desktop, Right click My Computer and select Manage
- 4. Under Local Users and Groups, right click on Users and select New User
- 5. Type *Administrator* as the User name, *decoy account* as the full name, and *no privileges* as the description and then click Create
- 6. Double click on the newly created account and click the Account is disabled check box
- 7. Click the Member Of tab, remove all groups in the dialogue box and then click OK

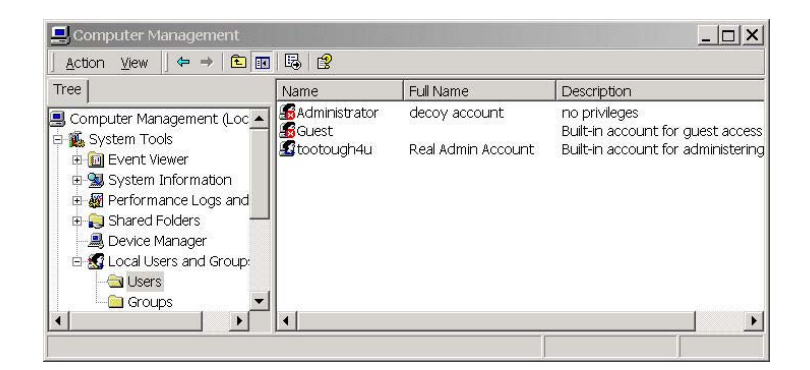

- B. If you are using Windows NT 4, follow the below steps:
  - 1. Open User Manager (for Domains on NT Server) from the Start\Programs\Administrative Tools (Common) menu.
  - 2. Highlight the Administrator account and select File/Rename
  - 3. Use User Manager to add a new decoy Administrator account with no privileges, then disable this account (same process as for Windows 2000)

#### Exercise 5 – Hide Last Logged in User

Showing a valid username in the User Login box gives away 50% of the required information to potential intruders.

1. The last user logged in can be hidden using the MMC under Local Policies/Security Options, "Do not display last user name in logon screen".

| Local Sec | curity Policy Setting                                                     | < |
|-----------|---------------------------------------------------------------------------|---|
| F2        | Do not display last user name in logon screen                             |   |
| Effective | e policy setting:                                                         |   |
| Disable   | ed                                                                        |   |
| Local po  | olicy setting:                                                            |   |
| ۰E        | Enabled                                                                   |   |
| 0.0       | Di <u>s</u> abled                                                         |   |
| lf domaiı | n-level policy settings are defined, they override local policy settings. |   |
|           | OK Cancel                                                                 |   |

- 2. To hide the last logged in user in NT, make the following Registry change:
  - a. Start **Regedt32.exe** and locate the following registry key:

 $\label{eq:hkey_local_machine} HKey\_local\_MACHINE\SOFTWARE\Microsoft\Windows NT\CurrentVersion\Winlogon$ 

b. Add a REG\_SZ value named *DontDisplayLastUserName* by clicking Edit\Add Value; then click OK. If a String dialogue box appears type *1* 

| Add Value          |                         | × |
|--------------------|-------------------------|---|
| ⊻alue Name:        | DontDisplayLastUserName |   |
| <u>D</u> ata Type: | REG_SZ                  |   |
|                    | OK Cancel <u>H</u> elp  |   |

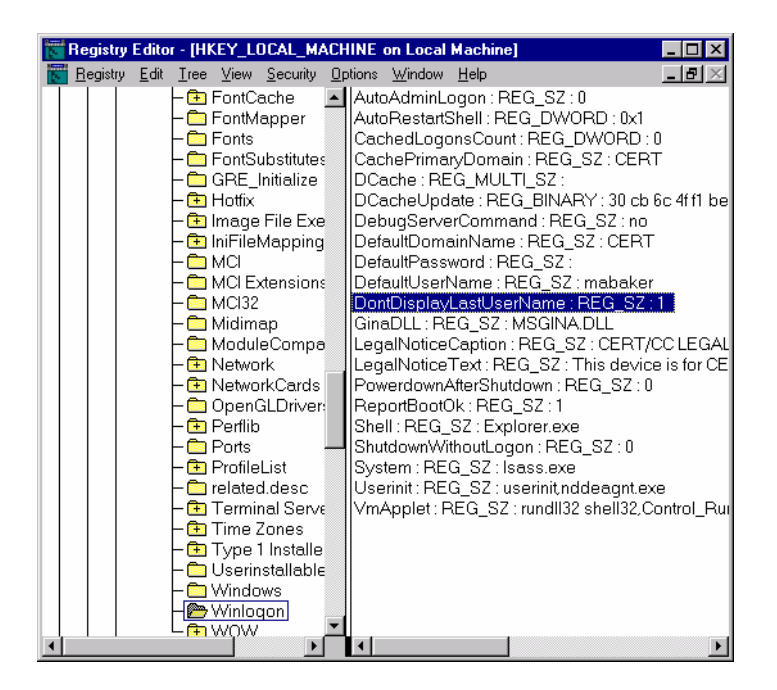

#### **Exercise 6 – Changing Default Permissions**

In Windows 2000 and NT, the C: drive's default permissions are Everyone/Full control. This should be changed to Authenticated Users only (or more restrictive).

1. To make this change, under My Computer right click on C: and go to the Security tab.

| ocal Disk (C:) Properties                             | ? ×           |
|-------------------------------------------------------|---------------|
| General   Tools   Hardware   Sharing Security   Quota | ]             |
| Name<br>Everyone                                      | Agd<br>Bemove |
| Permissions: Allo                                     | w Deny        |
| Modify 2                                              |               |
| Read & Execute                                        |               |
| Read                                                  |               |
| Write                                                 |               |
| Ad⊻anced                                              |               |
| OK Cancel                                             | Apply         |

2. Remove the group Everyone and add the Authenticated Users group.

| ocal Disk (C:) Properties                     | ? ×     |
|-----------------------------------------------|---------|
| General Tools Hardware Sharing Security Quota | l       |
| Name<br>Authenticated Users                   | Add     |
|                                               | Lionove |
| Permissions: Allo                             | w Deny  |
| Full Control                                  |         |
| Read & Execute                                |         |
| List Folder Contents                          |         |
| Read 🗹                                        |         |
| Write                                         |         |
| Advanced                                      |         |
| OK Cancel                                     | Apply   |

3. Authenticated Users will probably not need Full Control, but select other permissions as appropriate.

# Exercise 7 – Eliminate storage of LanManager Hash (Windows 2000 SP2> only)

- 1. Click Start|Run and Type Regedt32.exe and hit enter
- 2. Browse to this key in the registry: HKEY\_LOCAL\_MACHINE\SYSTEM\CurrentControlSet\Control\Lsa
- 3. On the Edit Menu, click Add Key, type NoLMHash, and then click OK

| Add Key   |                | × |
|-----------|----------------|---|
| Key Name: | NoLMHash       |   |
| Class:    |                |   |
|           | OK Cancel Help |   |

- 4. Exit Registry Editor
- 5. Restart Computer to make setting active
- 6. Change the Password of the Administrator account
- 7. Run LC3 against the administrator account and notice that the LM Hash field is blank

#### **Exercise 8** – Test the new configurations

- 1. Open Languard Network Scanner again
- 2. Scan your partner's machine again (enter his/her IP address in the Target area and click the play button ()) to begin the scan

3. Notice the output now – and compare this to the output of the first scan. There are no shares shown, and much of the rest of the information has now not been enumerated.

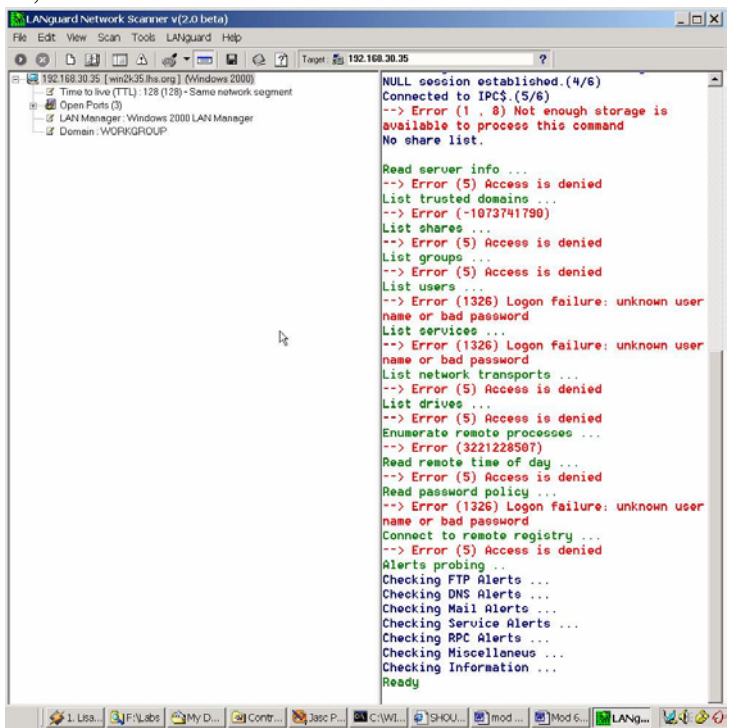